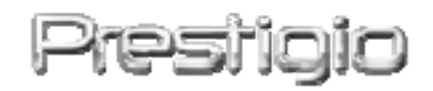

## DataRacer II

# USB2.0/eSATA External HDD Egység

Felhasználói Kézikönyv

Verzió 1.0

| Tartal | om |
|--------|----|
|--------|----|

| <u>1.</u> | ELSŐ LÉPÉSEK                                             | 3         |
|-----------|----------------------------------------------------------|-----------|
|           |                                                          |           |
| 1.1       | BIZTONSÁGI ELŐVIGYÁZATOSSÁGOK                            |           |
| 1.2       | Rendszer követelmények                                   |           |
| 1.3       | A CSOMAG TARTALMA                                        |           |
| 1.4       | A TERMÉK NÉZETEI                                         |           |
| <u>2.</u> | ΑLAPVETŐ FUNKCIÓK                                        | 6         |
| 2.1       | PLUG & PLAY TULAJDONSÁG                                  |           |
| 2.2       | OLVASÁS & ÍRÁS                                           |           |
| 2.3       | Az eszköz eltávolítása                                   |           |
| <u>3.</u> | A TURBO HDD USB SZOFTVER HASZNÁLATA                      | 9         |
| 3.1       | A SZOFTVER TELEPÍTÉSE                                    |           |
| 3.2       | A SZOFTVER HASZNÁLATA                                    |           |
| 3.3       | A KÉSZÜLÉK BIZTONSÁGOS ELTÁVOLÍTÁSA                      |           |
| 3.4       | BEÁLLÍTÁSOK                                              |           |
| 3.5       | Едуевек                                                  |           |
| <u>4.</u> | FÜGGELÉK                                                 | <u>14</u> |
| 4.1       | TERMÉK MŰSZAKI JELLEMZŐI                                 |           |
| 4.2       | BEHELYEZHETŐ KÁRTYÁK LISTÁJA                             |           |
| 4.3       | MŰSZAKI TÁMOGATÁS ÉS GARANCIÁVAL KAPCSOLATOS INFORMÁCIÓK |           |
| 4.4       | FELELŐSSÉGTŐL ELÁLLÁS                                    |           |
| 4.5       | VÉDJEGYEK KÖZLÉSE                                        |           |

#### 1. Első lépések

Köszönjük, hogy megvásárolta a Prestigio DataRacer II terméket, egy stílusos HDD Egység, kiváló teljesítménnyel. Remekül választott, és reméljük, hogy élvezni fogja minden képességét. A termék a mobil adattárolás egy új koncepcióját kínálja, melynek jellemzői a biztonság és hogy felhasználóbarát. Kérjük alaposan olvassa át a felhasználói kézikönyvet mielőtt használatba venné a terméket, és kövesse az összes ott lévő műveletet, hogy teljes mértékben kihasználhassa a termék lehetőségeit.

## 1.1 Biztonsági elővigyázatosságok

Kérjük, hogy mielőtt használatba venné a Prestigio DataRacer II készüléket, olvasson el minden biztonsági figyelmeztetést. A használati utasításban ismertetett összes kezelési előírást tartsa be a készülék rendeltetésszerű működése érdekében.

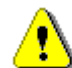

Figyelmeztetések:

Ez a szimbólum olyan műveleteket jelez, amelyeket ha figyelmen kívül hagynak, vagy nem megfelelően végeznek, az eszközt működtető személy komoly sérüléséhez, vagy az eszköz rongálódásához vezethet.

- Ne próbálja meg a készüléket szétszerelni, vagy olyan alkatrészeket cserélni benne, ami nem szerepel ebben az útmutatóban.
- NE tegye olyan helyre az eszközt, ahol víz, vagy bármilyen folyadék érheti. Ez az eszköz semmilyen módon nem vízálló.
- Ha az eszköz belső részébe folyadék kerül, azonnal húzza ki a számítógépből. Az eszköz használatának folytatása tűzet, vagy áramütést eredményezhet. Kérjük lépjen kapcsolatba a termék eladójával, vagy a legközelebbi vevőszolgálati központtal.
- Az elektromos áramütés veszélyének elkerüléséhez, ne csatlakoztassa, vagy húzza ki az eszközt nedves kézzel.
- Ne helyezze az eszközt hőforrás közelébe, vagy olyan helyre, ahol lángnak, vagy hőnek közvetlenül van kitéve.
- Soha ne helyezze az eszközt olyan felszerelések szomszédságába, melyek erős elektromágneses mezőt generálnak. Az erős elektromágneses mező hibás működést, adatromlást, vagy adatvesztést okozhat.

## 1.2 Rendszer követelmények

Az alábbiakban ismertetjük azokat a minimális hardver és szoftver követelményeket, melyek a készülék helyes működéséhez elengedhetetlenek.

• Számítógép :

IBM PC/AT kompatibilis számítógép, Power Macintosh, PowerBook, iMAC, vagy iBook

- Támogatott operációs rendszer: IBM PC kompatibilis: Microsoft Windows 2000/XP/Vista Mac OS : Mac OS 9.x és 10.x vagy magasabb verzió (csak FAT32 fájlrendszer) Linux : Linux 2.6 magasabb verzió (csak FAT32 fájlrendszer)
- Memória: Minimum 32MB RAM
- USB Port
- eSATA Port (opció)
- Felhasználói jogosultság: Adminisztrátori
- Szabad merevlemez terület legalább 32 MB

## 1.3 A csomag tartalma

| Leírás                                                        | Mennyiség |
|---------------------------------------------------------------|-----------|
| Prestigio DataRacer II főegység                               | 1         |
| 25cm USB kábel                                                | 1         |
| 60cm USB kábel                                                | 1         |
| 60cm eSATA kábel                                              | 1         |
| Stílusos bőr hordtáska                                        | 1         |
| Gyors használati útmutató és sárga színű<br>sorozatszám címke | 1         |

## 1.4 A termék nézetei

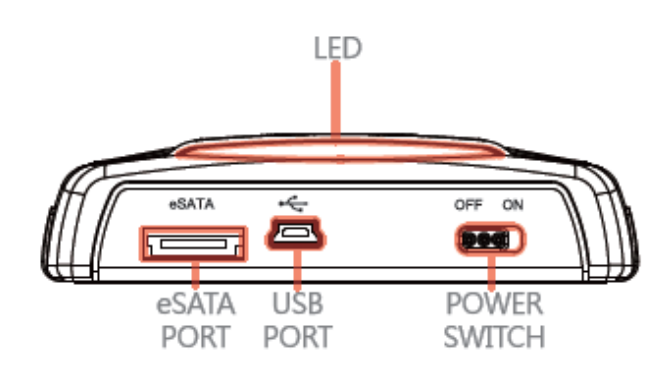

Hátul nézet

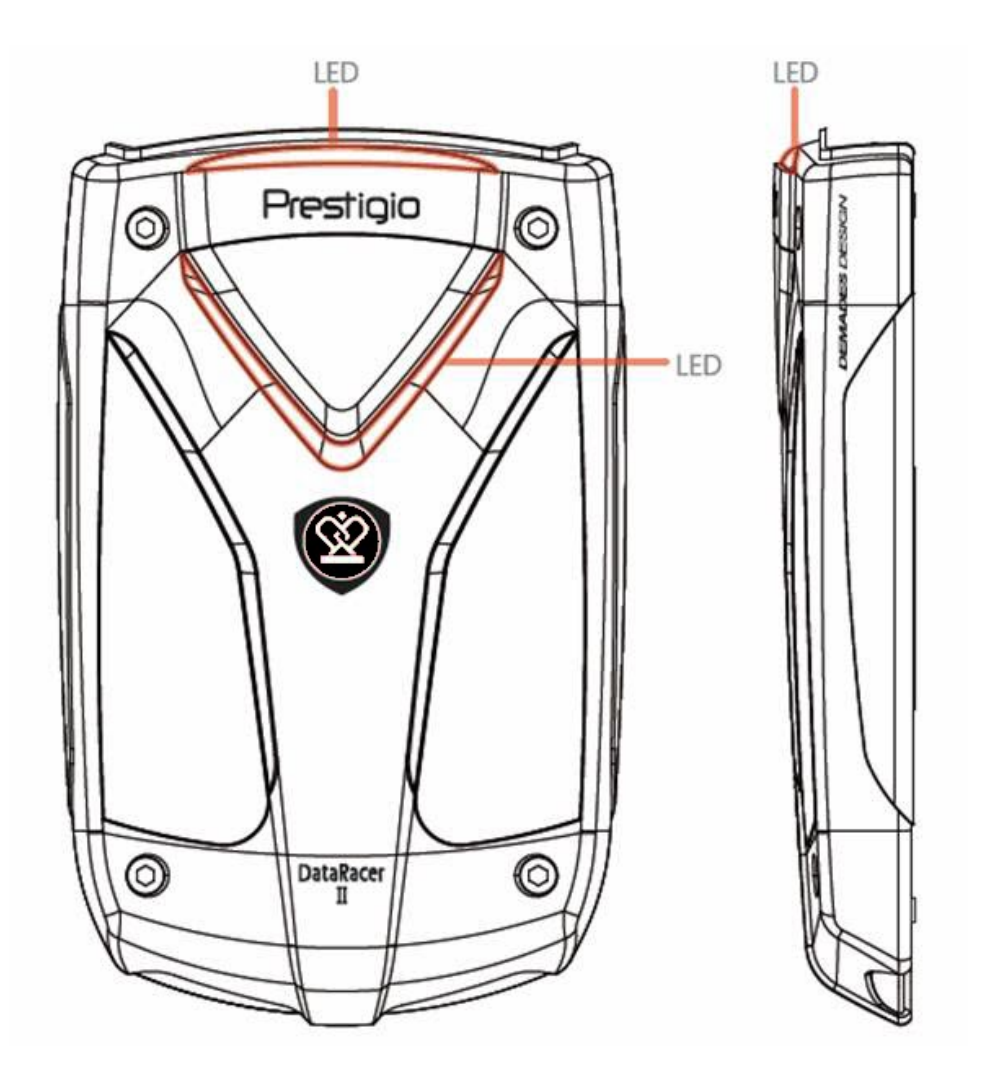

Elől nézet

Oldal nézet

#### 2. Alapvető funkciók

#### 2.1 Plug & Play tulajdonság

| 💈 My Computer                                                                                         |                         |                              |                                 |          |
|----------------------------------------------------------------------------------------------------|-------------------------|------------------------------|---------------------------------|----------|
| File Edit View Favorites Tools                                                                        | Help                    |                              |                                 | <b>.</b> |
| 🕝 Back 👻 🕥 🖌 🏂 🔎 Se                                                                                   | earch 😥 Folders         | ]- <b>19</b>                 |                                 |          |
| Address 😼 My Computer                                                                                 |                         |                              |                                 | 💌 🄁 Go   |
|                                                                                                    | Files Stored on This Co | mputer                       |                                 | ^        |
| System Tasks 🙁                                                                                        |                         |                              |                                 |          |
| <ul> <li>View system information</li> <li>Add or remove programs</li> <li>Change a setting</li> </ul> |                         |                              |                                 | =        |
| Other Places 🙁                                                                                        | Shared Documents        | Administrator's<br>Documents |                                 |          |
| My Network Places                                                                                     | Hard Disk Drives        |                              |                                 |          |
| Control Panel                                                                                         |                         |                              | 1                               |          |
| Details 🙁                                                                                             |                         |                              |                                 |          |
| My Computer<br>System Folder                                                                          | Local Disk (C:)         | Local Disk (D:)              | Prestigio Data Racer II<br>(E:) | 1        |
|                                                                                                    |                         |                              |                                 | ~        |

#### **USB Port**

**Windows** operációs rendszer esetében amikor a készüléket a számítógép USB portjához csatlakoztatják, a fájlkezelő ablakában a fenti ábrának megfelelően megjelenik a **Prestigio DataRacer II** ikonja.

**Macintosh** rendszerű gépek esetében a készülék USB portba csatlakoztatásakor az "asztalon" jelenik meg egy lemez ikon. A készülék használatba vétele előtt a készüléket MAC kompatibilis fájlrendszerre kell formattálni (kizárólag FAT32).

**Linux** operációs rendszer esetében fel kell csatolni (mount) az egységet az alábbi műveletek szerint.

- A dev/s\* segítségével ellenőrizze a készülékre vonatkozó adatokat, és írja le a csatolási pontot.
- Hozzon létre egy könyvtárt a /media könyvtárban (ex: mkdir/media/prestigio)
- Ezt követően hajtsa végre a sudo mount t ntfs-3g/dev/sdb1/media/prestigio –o force utasítást (feltéve, hogy a beágyazási pont a /dev/sdb1 volt)

## eSATA Port (csak Windows operációs rendszerhez)

- Mielőtt a készüléket a PC-hez csatlakoztatná, győződjön meg róla, hogy a tápegység kapcsoló **KI** állásban van. Csatlakoztassa az eSATA kábelt a megfelelő eSATA portba, majd csatlakoztassa az USB kábelt a megfelelő USB portba. eSATA üzemmódban a tápellátást az USB port szolgáltatja.
- Helyezze a tápellátás kapcsolóját BE állásba, ezzel bekapcsolja a készüléket. Ha a csatlakoztatás megfelelő volt, megjelenik egy Prestigio DATARACER II ikon a fájlkezelő ablakában.

#### **MEGJEGYZÉS**:

- eSATA kompatibilitási jellemzői függhetnek a felhasználó által használt hardver konfigurációtól és a használt operációs rendszertől. Néhány eSATA vezérlő esetében a rendszer újraindítására lehet szükség, hogy a számítógép fel tudja ismerni az új egységet.
- Az egység beállítása olyan, hogy az eSATA csatlakozás lesz ez elsődleges prioritású adatátviteli üzemmód. Abban az esetben, ha mind az eSATA, mind pedig az USB csatlakozást kialakították, az eSATA kapcsolat lesz automatikusan az adatátviteli kapcsolat, az USB csatlakozás pedig a tápegységet fogja szolgáltatni.
- Javasoljuk az Y alakú USB kábel alkalmazását annak érdekében, hogy a tápellátás még biztonságosabb és állandó legyen. Az USB kábel mindkét végződését csatlakoztassa a megfelelő USB aljzatba. Ne használjon USB elosztót, ezen keresztül nem biztosítható a megfelelő tápellátás.

## 2.2 Olvasás & Írás

Úgy tárolhat és nyerhet ki fájlokat az eszközön, mintha egy merevlemezt használna. Az eszköz olvasás/írás művelete ugyanolyan, mint egy merevlemezé.

#### 2.3 Az eszköz eltávolítása

Kérjük, Windows XP és Vista operációs rendszeren kövesse a következő eltávolítási eljárásokat, hogy minimálisra csökkentse az adatvesztés veszélyének esélyét:

• A biztonságos eltávolítás ikont a számítógépe figyelmeztetési területén találja.

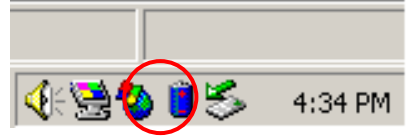

- Kattintson duplán a "Hardver biztonságos eltávolítása" ikonon; a Hardver biztonságos eltávolítása ablak fog megjelenni.
- Itt ki tudja választani az eltávolítani kívánt eszközt. Kattintson a Leállítás

gombra. Ezután biztonságosan kihúzhatja az eszközt a számítógépe USB portjából.

| 🍜 Unplug or Eject Hardware                                                                                                    | ? ×                 |
|----------------------------------------------------------------------------------------------------|---------------------|
| Select the device you want to unplug or eject, and then click Sto<br>Windows notifies you that it is safe to do so unplug the device fro<br>computer. | op. When<br>om your |
| Hardware devices:                                                                                                    |                     |
| 😂 USB Mass Storage Device                                                                                                    |                     |
|                                                                                                    |                     |
| USB Mass Storage Device at Location 0                                                                                                    |                     |
|                                                                                                    |                     |
| <u>Properties</u>                                                                                                    |                     |
|                                                                                                    |                     |
| Display device components                                                                                                    |                     |
| Show Unplug/Eject jcon on the taskbar                                                                                                    | lose                |

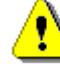

#### Figyelmeztetés:

Mielőtt az USB egységet eltávolítaná, győződjön meg róla, hogy a LED nem villog. Amikor a LED gyors ütemben villog, adatforgalom zajlik a gazda számítógép és az USB készülék között. Ilyenkor NE húzza ki az USB készüléket. Ha mégis így tenne, adatvesztés léphet fel, sőt a Prestigio DataRacer II készülék sérülése is előfordulhat ilyen esetben.

# <u>•</u> ।

#### Figyelmeztetés:

Ha Windows, Windows XP és Windows Vista operációs rendszeren nem követi a biztonságos eltávolítás eljárást, az "írás-cache" probléma miatt adatvesztés történhet.

Macintosh operációs rendszeren belehúzhatja az eltávolítható lemez ikont a kukába. Ez a művelet végre fogja hajtani az "Eltávolítás" funkciót.

Linux operációs rendszeren kérjük kövesse a "lecsatolás" eljárást, hogy lecsatolja az eszközt.

#### 3. A Turbo HDD USB Szoftver használata

#### 3.1 A Szoftver telepítése

Figyelmeztetés:

- Windows 2000/XP operációs rendszer esetében a TurboHDD USB szoftver telepítéséhez adminisztrátorként jelentkezzen be.
- A szoftver telepítése előtt készítsen biztonsági másolatot minden kritikus fontosságú adatról, beleértve a TurboHDD USB szoftver telepítő fájljait is. Ha a szoftver elvesze, látogasson el a következő web oldalra a szoftver letöltéséhez

http://www.prestigio.com/product/downloads

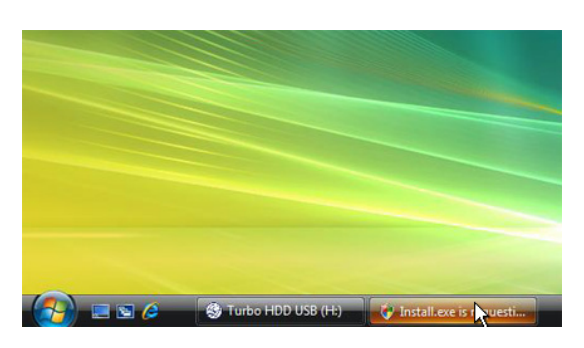

- A kapott USB kábel segítségével csatlakoztassa a merevlemezes egységet a PC-hez.
- Automatikusan megjelenik az autorun ablaka. Válassza ki a FNet Turbo HDD USB lehetőséget a folytatáshoz.
- Az eszközsoron kattintson a lekicsinyített ablakra, hogy megjelenítse a User Account Control párbeszédablakot.

#### **MEGJEGYZÉS:**

• Ha nem Windows Vista operációs rendszert használ, ugorjon az 5. lépésre.

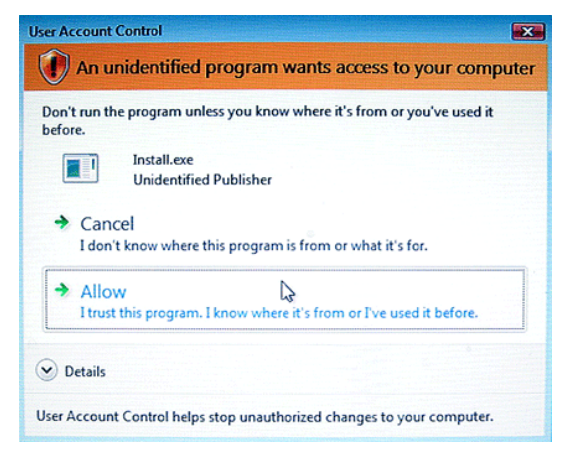

 Kattintson az Allow választásra a megjelenített User Account Control párbeszédalakban.

| *TurboHDD USB                                                                                                    |                                                                        |
|----------------------------------------------------------------------------------------------------|------------------------------------------------------------------------|
| Please enter serial key                                                                                               |                                                                        |
| FNet                                                                                                    |                                                                        |
|                                                                                                    |                                                                        |
|                                                                                                    | TurboHDD EX<br>XXXXX-XXXXX-XXXXX-XXXXX<br>GLOBAL SN XX000-0000000      |
| < Back                                                                                                    | Install Cancel                                                         |
| ∜ TurboHDD / USB                                                                                                    | 7                                                                      |
|                                                                                                    | )                                                                      |
| Please unplug and p                                                                                                   | lug disk again !                                                       |
| *TurboHDD / USB                                                                                                    | 7 🛛 👱                                                                  |
|                                                                                                    |                                                                        |
| FNet                                                                                                    | USB   *                                                                |
| FNet                                                                                                    | USE   *                                                                |
| FNet<br>ECTODOCTODOC<br>FNet<br>Disk 1<br>Normal<br>Turbo                                                             |                                                                        |
| FNet<br>EXAMPLE A CONSTRUCTION<br>FNet<br>Disk 1<br>Normal<br>Turbo<br>WDC WD60 OVE-C<br>Western Digit<br>C<br>S5.89G | USE (<br>(<br>(<br>(<br>(<br>(<br>(<br>(<br>(<br>(<br>(<br>(<br>(<br>( |

- Írja be a sorozatszámot, amit a gyors használati útmutató utolsó oldalán talál.
- Kattintson az Install gombra a telepítés indításához. Kattintson a Back gombra az előző oldalra történő visszalépéshez, vagy a Cancel gombra a folyamat megszakításához.
- Miután a szoftver telepítése sikeresen megtörtént, távolítsa el a DataRacer II készüléket, majd csatlakoztassa újra a PC-hez.

 A sikeres telepítés és aktiválás eredményeként automatikusan meg fog jelenni a TurboHDD szoftver kezelői felülete.

#### 3.2 A szoftver használata

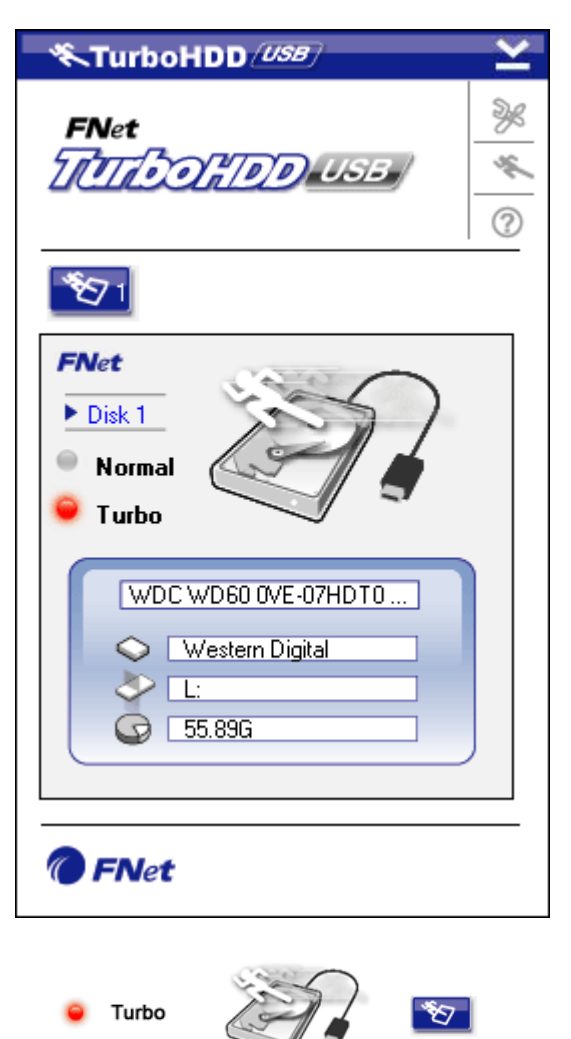

Normal

- Kattintson az asztalon található "TurboHDD USB" parancsikonra, vagy kattintson a Start → Program Files → "TurboHDD USB" → "TurboHDD USB" parancssorra a szoftver indításához.
- A főmenübe belépve részletes információk jelennek meg a merevlemezes egységről a kezelőfelület alsó részén. A szoftver alapértelmezett módon **Turbo** üzemmóddal indul.
- Kattintson a "Merevlemez" képre, ezzel oda-vissza tud kapcsolgatni Turbo és Normal üzemmód között.
- Turbo üzemmód: A szoftver megnöveli az adatátviteli sebességet és hatékonyságot.
- Normal üzemmód: Az adatátvitel külön támogatás nélkül, normál sebességgel zajlik.

#### 3.3 A készülék biztonságos eltávolítása

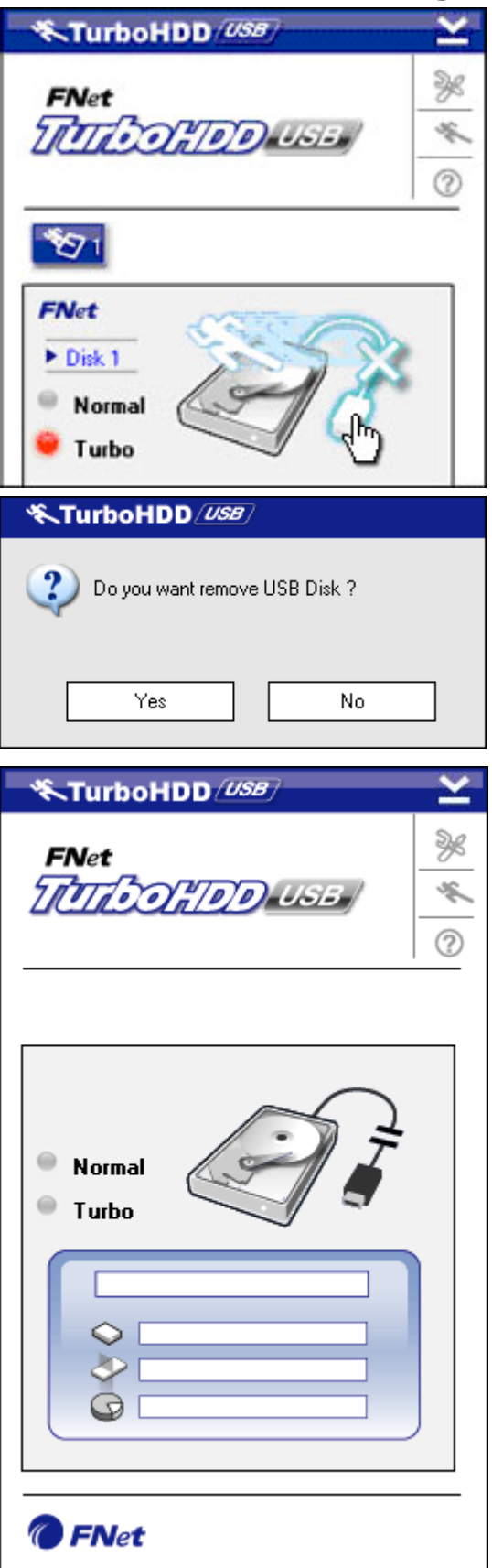

- Kattintson a Merevlemez kép melletti USB kábel képre a merevlemezes egység PC-ből történő biztonságos eltávolításához.
- Kattintson a Yes gombra az eltávolítási szándék megerősítéséhez, vagy a No gombra a művelet megszakításához.

- Az USB kábel kép most szétválasztott állapotot mutat a "merevlemezről". A merevlemez biztonságos eltávolítása a PC-ből megtörtént.
- A szoftver ismételt futtatásához egyszerűen fizikailag húzza ki a merevlemezes egység kábelét, és csatlakoztassa újra a PC-hez.

## 3.4 Beállítások

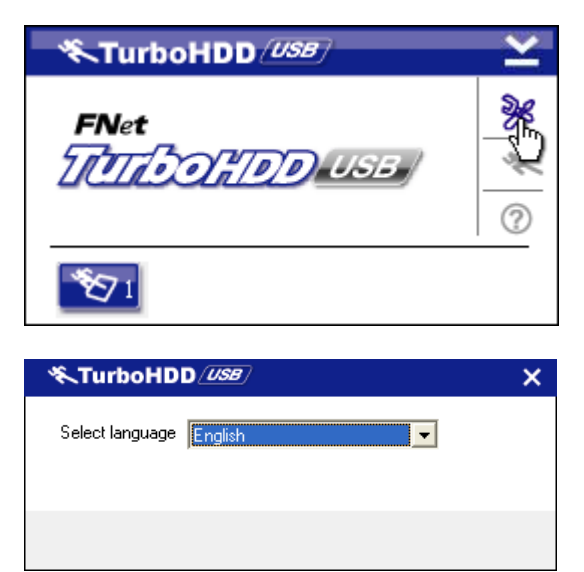

- Kattintson a Settings ikonra a szoftverablak jobb felső sarkában, ezzel belép a beállítások ablakába.
- Válassza ki a kívánt nyelvet a szoftverhez a legördülő listából.

## 3.5 Egyebek

TurboHDD (USB)

FNet

 $\mathfrak{V}_1$ 

TTOTO

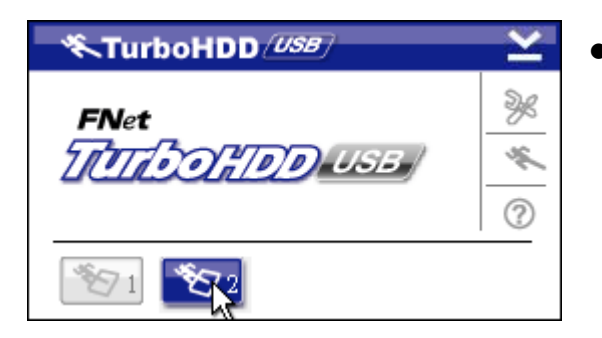

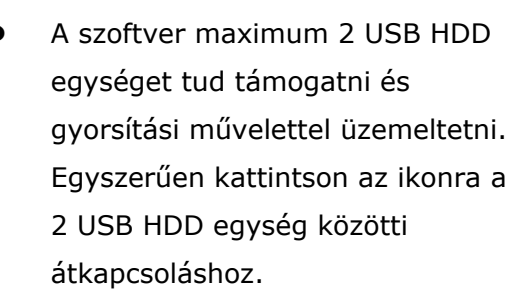

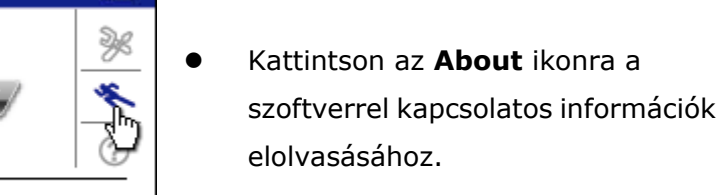

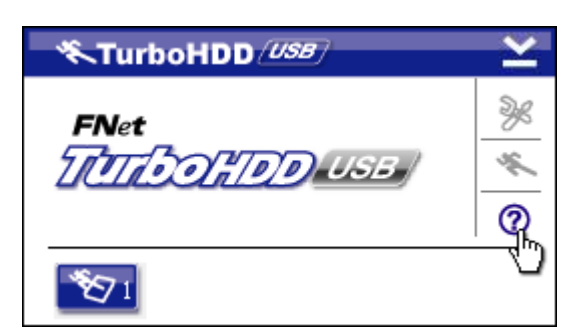

 Kattintson a ? ikonra a Súgó menü megjelenítéséhez.

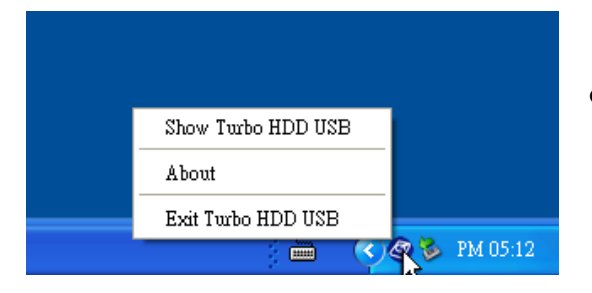

 Jobb egérgombbal kattintson az értesítési területen lévő TurboHDD ikonra az alapfunkciók eléréséhez.

## 4. Függelék

## 4.1 Termék műszaki jellemzői

| Tormák loírác     | Prestigio DataRacer II USB2.0/eSATA külső HDD |  |  |  |
|-------------------|-----------------------------------------------|--|--|--|
| rennek ien as     | egység                                        |  |  |  |
| Intorfácz         | • USB2.0 Interfész (Max 480mbps)              |  |  |  |
| Interiesz         | • eSATA Interfész (Max 3.0Gbps)               |  |  |  |
| HDD típusa        | 2.5" 7200RPM or 5400RPM HDD                   |  |  |  |
| HDD kapacitása    | 320GB/500GB+                                  |  |  |  |
| Tápellátás        | Közvetlenül USB portból                       |  |  |  |
| Szoftver tartozék | TurboHDD USB szoftver                         |  |  |  |

## 4.2 Behelyezhető kártyák listája

| Szám            | Mag IC típus     | Kártya   | Mag     | Platform | Tesztelt  |
|-----------------|------------------|----------|---------|----------|-----------|
|                 |                  | típus    | funkció |          | op. rend. |
| Kártya-SATA-01  | JMicron JMB360 A | PCIE X 1 | SATA    | MB-05    | WinXP     |
|                 | stepping         |          |         |          | SP3       |
| Kártya -SATA-02 | Promise          | PCI      | SATA    | MB-05    | WinXP     |
|                 | PDC20771 (RAID   |          |         |          | SP3       |
|                 | SATA II 300)     |          |         |          |           |
| Kártya-SATA-03  | Initio           | PCI      | SATA    | MB-05    | WinXP     |
|                 | INIC-1622TA2     |          |         |          | SP3       |
| Kártya -SATA-05 | Initio           | PCI      | SATA    | MB-05    | WinXP     |
|                 | INIC-1622TA2     |          |         |          | SP3       |
| Kártya -SATA-06 | Silicon Image    | PCI      | SATA    | MB-05    | WinXP     |
|                 | Sil3112ACT144    |          |         |          | SP3       |
| Kártya -SATA-07 | Silicon Image    | PCI      | SATA    | MB-05    | WinXP     |
|                 | Sil3512ECTU128   |          |         |          | SP3       |
| Kártya -SATA-09 | Silicon Image    | PCI(64   | SATA    | MB-05    | WinXP     |
|                 | Sil3124ACBHU     | bit)     |         |          | SP3       |

| Kártya -SATA-10 | Silicon Image    | PCIE X 1 | SATA | MB-05 | WinXP |
|-----------------|------------------|----------|------|-------|-------|
|                 | Sil3132CNU       |          |      |       | SP3   |
| Kártya -SATA-11 | JMicron JMB363 C | PCIE X 1 | SATA | MB-05 | WinXP |
|                 | stepping         |          |      |       | SP3   |

## 4.3 Műszaki támogatás és garanciával kapcsolatos információk

Műszaki támogatással és garanciális információkkal kapcsolatban látogassa meg a <u>www.prestigio.com</u> weblapot.

## 4.4 Felelősségtől elállás

Minden lehetséges erőfeszítést megtettünk annak érdekében, hogy a kezelési utasításban található információk és műveletek pontosak és teljes körűek legyenek. Nem tudunk, és nem fogunk felelősséget vállalni semmilyen esetleges hibáért, vagy hiányosságért. Prestigio fenntartja a jogot, hogy a terméken változtatásokat hajtson végre előzetes értesítés nélkül.

## 4.5 Védjegyek közlése

- IBM védjegy az International Business Machines Corporation tulajdona.
- iBook és iMac védjegy az Apple Computer, Inc. tulajdona
- Macintosh, PowerBook, Power Macintosh védjegyek az Apple Computer, Inc. tulajdonát képezik
- Microsoft Windows XP, Windows Vista, védjegyek Microsoft Corporation tulajdonában vannak az Amerikai Egyesült Államokban, és más egyéb országokban is.

Az itt nem említett egyéb nevek és termékek az érintett vállalatok bejegyzett védjegyei lehetnek.